# **Microsoft Project Professional 2019**

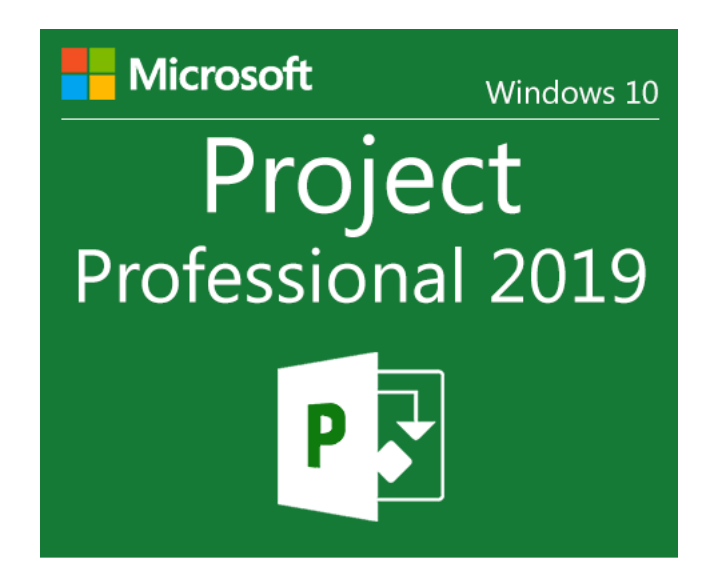

# To download Microsoft Project Professional 2019 ISO from Microsoft (trial version) you <u>click here</u>

# Installation instructions for Microsoft Project Professional 2019

#### Step 1:

After you download, you have Microsoft Project Professional 2019 **iso file**, so you need to extract it. You can download <u>7-Zip</u> to extract iso file.

After you download the 7-Zip.exe file, you double click it to install 7-Zip.

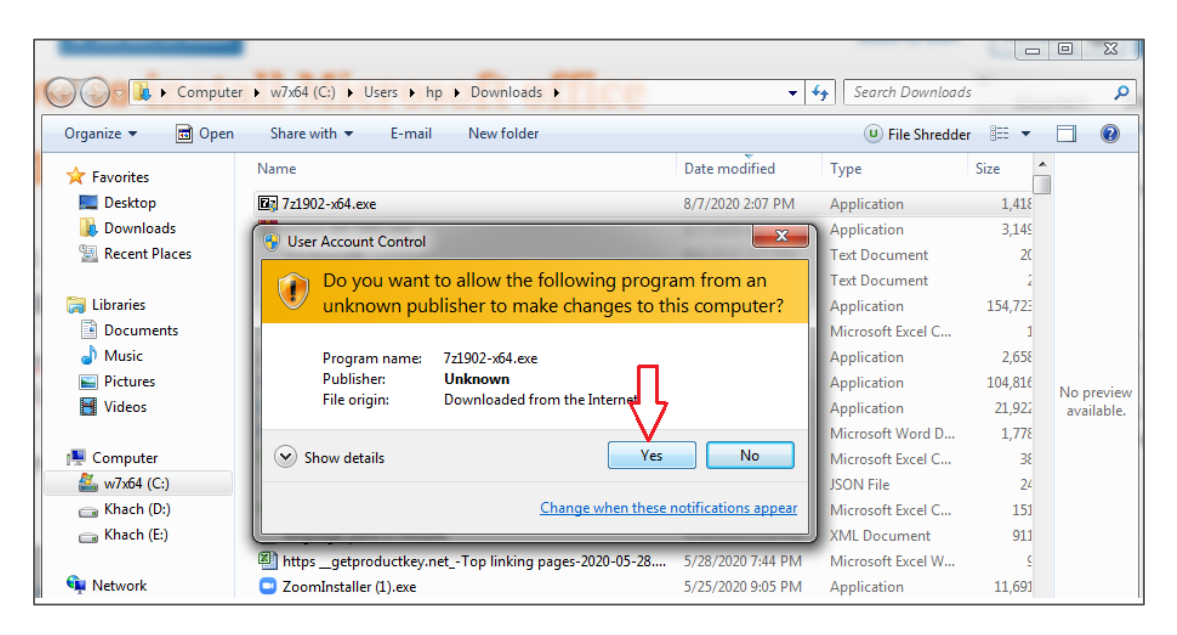

First you click "Yes" and then you click "Install".

| 🖬 7-Zip 19.02 alpha (x64) Setup                | ×  |
|------------------------------------------------|----|
| Destination folder:<br>C:\Program Files\7-Zip\ |    |
| Install Canc                                   | æl |

## Step 2:

You right-click the Microsoft Project Professional 2019 file which you want to download and you select "**7-Zip**" => **Extract to "ProjectPro2019**..."

| Name                     |             | Date modified       | Туре |        | Size                |                 |   |
|--------------------------|-------------|---------------------|------|--------|---------------------|-----------------|---|
| ProjectPro2019Retail.img |             | Burn disc image     | D' 1 | jie    | 3,670,818 KB        |                 |   |
|                          | S           | Share with Skype    |      |        |                     |                 |   |
|                          |             | 7-Zip               | •    |        | Open archive        |                 |   |
|                          |             | CRC SHA             | +    |        | Open archive        |                 | • |
|                          | Shred File  | Shred File          |      |        | Extract files       |                 |   |
|                          |             | Edit with Notepad++ |      | Extrac | Extract Here        |                 |   |
|                          |             |                     |      |        | Extract to "Project | Pro2019Retail\" |   |
|                          | $K_{\rm c}$ | Check for viruses   |      | _      | Test archive        |                 |   |
|                          | $\kappa$    | Show File Advisor   |      |        | Add to archive      |                 |   |

## Step 3:

After you extract the file, you open Microsoft Project Professional 2019 folder and then you click **"Setup.exe"**.

| New folder    |                   |                        |  |  |  |  |  |
|---------------|-------------------|------------------------|--|--|--|--|--|
| Name          | Date modified     | Гуре Size              |  |  |  |  |  |
| 퉬 Office      | 10/9/2020 3:50 PM | File folder            |  |  |  |  |  |
| 📰 autorun.inf | 10/9/2020 4:12 AM | Setup Information 1 KB |  |  |  |  |  |
| Setup.exe     | 10/9/2020 6:49 AM | Application 441 KB     |  |  |  |  |  |
| Ŷ.            |                   |                        |  |  |  |  |  |

## Step 4:

You click "Install Now" and wait a moment. The installation is complete!